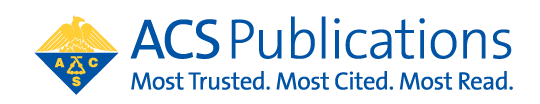

## **Open Access Funding Request Quick Reference Guide**

1. The author MUST select their institution at the time of article submission. If the article is not affiliated with the institution included in the open access agreement, the CCC RightsLink transaction will not prompt them to request funding from that institution.

|                    |                   |                                              | Address                                           |                      | Message   | from webpage                                                                                                    |                                                                                                    |                                                                                     | × |
|--------------------|-------------------|----------------------------------------------|---------------------------------------------------|----------------------|-----------|----------------------------------------------------------------------------------------------------|----------------------------------------------------------------------------------------------------|-------------------------------------------------------------------------------------|---|
| Edit My<br>Profile |                   |                                              | Areas of<br>Expertise<br>Other Profile<br>Details | Primary<br>In<br>Dep |           | You have not selected ar<br>Please make a selection :<br>you receive all of the bei<br>institution. Note that th<br>manuscript can appear o<br>convention in the list. | institution from to<br>from the drop-dow<br>nefits that ACS pro-<br>e name of the instit<br>ifferently from the | ne drop-down list.<br>n list to ensure<br>vides to your<br>tution on your<br>naming |   |
| 12 Address         | Primary Address   |                                              |                                                   | Country )            | Region:   | Select One                                                                                                    |                                                                                                    | OK                                                                                  | ] |
| Areas of           | ,                 |                                              |                                                   | State/F              | Province: | Select One V                                                                                                    |                                                                                                    |                                                                                     |   |
| Expertise          | Institution:      | Massachusetts Inst                           |                                                   |                      | City:     |                                                                                                    | req                                                                                                    |                                                                                     |   |
| Other Profile      | Department:       | Massachusetts Institute of Technology        |                                                   | Post                 | al Code:  |                                                                                                    | 1                                                                                                    |                                                                                     |   |
| Details            | Address           | Cambridge, MA, US, academic                  |                                                   |                      | Phone:    |                                                                                                    | í                                                                                                    |                                                                                     |   |
|                    | Aug. 633.         | Massachusetts Institute of Technology Dib    | r                                                 |                      | Fax:      |                                                                                                    | í                                                                                                    |                                                                                     |   |
|                    |                   | Institute for the History of Science and Teo | 4                                                 |                      |           |                                                                                                    | 1                                                                                                    |                                                                                     |   |
|                    |                   | Cambridge, MA, US, academic                  |                                                   |                      |           |                                                                                                    |                                                                                                    |                                                                                     | 4 |
|                    | Country / Region: | Massachusetts Institute of Technology Entit  | e                                                 |                      |           |                                                                                                    |                                                                                                    |                                                                                     |   |
|                    | State/Province:   | Forum                                        | ÓÓ                                                |                      |           |                                                                                                    | 0                                                                                                    |                                                                                     |   |
|                    |                   | Cambridge, MA, US, academic/gen              |                                                   |                      |           |                                                                                                    |                                                                                                    |                                                                                     | - |
|                    | City:             | Massachusetts Institute for a New Commo      | nwealth                                           |                      |           |                                                                                                    |                                                                                                    |                                                                                     |   |
|                    | Postal Code:      | Boston, MA, US, other/research               |                                                   |                      |           |                                                                                                    |                                                                                                    |                                                                                     |   |
|                    | Phone:            | Massachusetts Institute of Technology Emo    | ergent                                            |                      |           |                                                                                                    |                                                                                                    |                                                                                     |   |
|                    | Fax:              | Behaviors of Integrated Cellular Systems     |                                                   |                      |           |                                                                                                    |                                                                                                    |                                                                                     |   |
|                    |                   | a                                            |                                                   |                      |           |                                                                                                    |                                                                                                    |                                                                                     |   |

 At manuscript acceptance, the author receives an email invitation to enter the Journal Publishing Agreement (JPA) Tool. This tool interactively drives the author to the appropriate JPA based on journal, agreement affiliation and author response.

| ACS Publications<br>Most Trusted. Most Cited. Most Read.                                                                                                    |            |
|----------------------------------------------------------------------------------------------------|------------|
| Journal Publishing Agreement                                                                                                    | Aneron He. |
| Our system has identified that your institution/funder has an agreement with ACS. This agreement is associated with "ACS University", which allows you to reta<br>copyright and publish under a Creative Commons license.<br>Do you want to publish open access as per the agreement? | ain        |
| Yes, I wish to publish open access as per the agreement.                                                                                                    |            |
| No, I do <b>not</b> wish to publish open access.                                                                                                    |            |
| Save and Continue 🕥 Save and Close Save and Close Need Help?                                                                                                    |            |

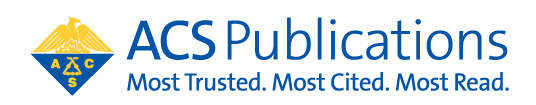

If the author selects to purchase open access at the start of the journal publishing agreement process, then the author is provided the link to CCC RightsLink to complete the funding request at the end of the JPA process:

| Journal Publishing Agreement                                                                                                    |
|----------------------------------------------------------------------------------------------------|
| Next steps                                                                                                    |
| Thank you for taking the time to complete the Journal Publishing Agreement for the Manuscript "Direct Experimental Characterization of the Ferrier Glycosyl Cation in the Gas Phase " for the Journal "Organic Letters". Now that you have submitted your agreement, you will receive an email confirmation shortly that includes a copy of the completed form for your records. |
| Your ACS Journal Publishing Agreement stipulates that your article will be made open, and therefore you will retain copyright. However, please note that an order must be completed before ACS can publish your manuscript.                                                                                                    |
| Order Open Access                                                                                                    |
| You will be redirected to our ecommerce partner to place your order.<br>We value your feedback and are interested in finding out more about your experience today. Please complete a brief survey which will take less than 5 minutes.                                                                                                    |
| Take Survey                                                                                                    |

3. The author will be linked to CCC RightsLink where they can request funding\*\* through an Open Access agreement or affiliation with an institution.

| Clearance Rig                                                                | ghtsLink®                                                                                                    |                                                                                                    | Welcome, Heather Parret<br>Manage Account | tt ? Ra<br>Help Live chat |
|------------------------------------------------------------------------------|----------------------------------------------------------------------------------------------------|----------------------------------------------------------------------------------------------------|-------------------------------------------|---------------------------|
| ay Author Charg                                                              | jes                                                                                                    |                                                                                                    |                                           |                           |
| FUNDING OPTIONS                                                              | CHARGES ESTANTE                                                                                                    | PRYMENT OPTIONS                                                                                                    | ORDER REVIEW                              | CONFIRMATION              |
| If you would like to se<br>populate key data eler<br>If you don't wish to pa | ek funding approval under one of these apreeme<br>nents in your transaction including currency, billi<br>y your open access charges using an existing ap | hts, please make the appropriate se<br>og address and VAT information, if a<br>eement, please choose <b>Bill Me</b> . | lection below, Note: the involcing agri   | coments will pre-         |
| Charges Covered                                                              | Open Access                                                                                                    |                                                                                                    | Show address                              | t information             |
| O BIL HE                                                                     |                                                                                                    |                                                                                                    |                                           | NEXT                      |

4. If the author does not complete the funding request transaction from the Journal Publishing Assistant Tool, they may also use the Author Publishing Center to get to CCC RightsLink. <u>https://publish.acs.org/publish/research\_share\_and\_oa</u> Simply enter in the DOI and click "Go" to access the CCC RightsLink transaction page.

| ACS Open Access Licenses And Programs                                                                                                    |
|----------------------------------------------------------------------------------------------------|
| 100% of ACS Journals publish open access articles. Whether you need to publish open access to meet<br>a funder mandate or simply want to increase the visibility of your research, ACS offers a variety of<br>licenses and programs to publish your research open access in a top journal with high-quality peer<br>review. Choose a license from the ACS AuthorChoice program, available upon acceptance, and open<br>your research up to the world. Enter a DOI below to make any ACS article open access. |
| Purchase Open Access via ACS AuthorChoice program                                                                                                    |
| Enter ACS article DOI number                                                                                                    |
| Go                                                                                                    |

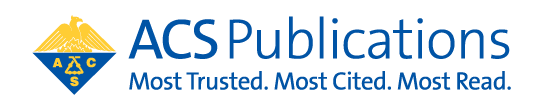

- 5. Agreement Adminstrators can access the CCC RightsLink institutional portal at: https://apcfunding.copyright.com/
  - a. Username is the email provided at account set up
  - b. Password is set by the user at initiation of the account
- 6. Agreement Administrators will receive a notification of funding eligibility at manuscript acceptance and another email notification of a funding request. \*\*Agreement Administrators can also complete this transaction with the CCC RightsLink transaction link included in these email notifications. Simply click the link and complete the transaction on behalf of the author

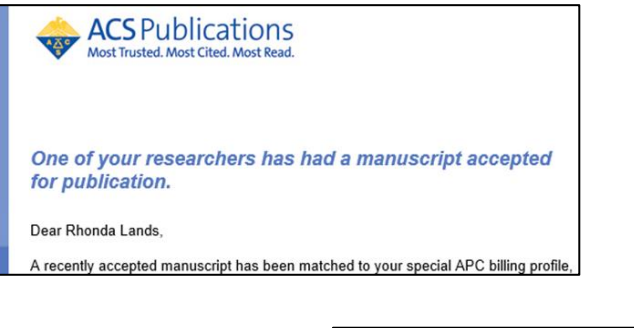

| ACS Publications                                                        |  |
|-------------------------------------------------------------------------|--|
| •                                                                       |  |
|                                                                         |  |
| Your author has requested APC funding.                                  |  |
| Dear Heather Parrett,                                                   |  |
| Your author has requested funding from SURFmarket BV 2020 ACS.          |  |
| Request Details                                                         |  |
| Request Date: 08-Apr-2020                                               |  |
| Publisher: American Chemical Society                                    |  |
| DOI: 10.1021/acsami.0c01748                                             |  |
| Publication: ACS Applied Materials & Interfaces                         |  |
| Article Title: Electroplasticization of liquid crystal polymer networks |  |
| Author(s): Joris Sprakel                                                |  |
| Dirk Broe                                                               |  |
| Danging Liu                                                             |  |
|                                                                         |  |
| Please <u>click here</u> to view details and respond.                   |  |
| Sincerely,                                                              |  |
| American Chemical Society                                               |  |

- 7. Click the link in the funding requested notification email and login to the CCC RightsLink portal to review funding requests.
  - a. Note that If you have agreements with other publishers that utilize CCC, all of your

Publisher \$

- transactions will show up in one place. You can sort by using the arrows
- 8. Approve or Deny by clicking the appropriate button.
  - a. If the request is denied, a reason can be selected that will be provided to the author in the automated notification.

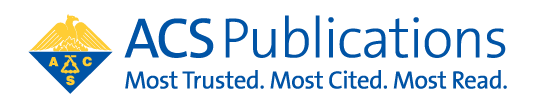

b. Once a request has been acted upon, the boxes are greyed out.

Once all agreement tokens are used, the account profile will be automatically suspended. There are various options available for continued funding of OA APC charges at that point. Contact your Sales Account Manager or <u>oaops@acs.org</u> for more information

c. If you have agreements with other publishers that utilize CCC, all of transactions will show up in one place.

| Billing Pro      | files Fundin                                | g Requests                          | Reports                                                           |                                                 |                                   |                                                 |                                    |                          |                     |
|------------------|---------------------------------------------|-------------------------------------|-------------------------------------------------------------------|-------------------------------------------------|-----------------------------------|-------------------------------------------------|------------------------------------|--------------------------|---------------------|
|                  |                                             |                                     |                                                                   |                                                 |                                   |                                                 |                                    |                          |                     |
| The table        | e below includes a                          | ny funding I                        | requests that have                                                | been matched to o                               | one of your s                     | pecial billing profil                           | es.                                |                          |                     |
| APPROV           | When you appr<br>your next invoid           | ove funding for<br>the based on the | or a manuscript, the t<br>ne schedule defined i                   | ransaction will be con<br>n that agreement's pr | npleted, assigr<br>ofile.         | ed an Order ID, and                             | when a baland                      | e is due, i              | ncluded in          |
| DENY             | If you deny fund<br>self-fund the tra       | ding you will b<br>insaction, resi  | e prompted to provid<br>ubmit for funding base                    | e a deny reason to ini<br>ed on your deny reas  | form the autho<br>on, or elect to | r of your decision. Th<br>publish under a subso | e author will h<br>cription model, | ave the op<br>as availab | portunity to<br>le. |
| Results 1 - 4 o  | 14                                          |                                     |                                                                   |                                                 |                                   |                                                 |                                    |                          |                     |
| Order \$<br>Date | Article Title 💠                             | Author(s)                           | Funder                                                            | Publisher \$                                    | Accept ¢<br>Date                  | Profile Name 💠                                  | Total Fees                         | Status 🔺                 | Actions             |
| 30-Apr-2018      | Test_manuscript_plea<br>se ignore 03262018c | Edwards,<br>Andy                    | Russian Foundation<br>for Basic Research;                         | American Chemical<br>Society                    | 26-Mar-2018                       | ACS University Test 01<br>- University of       | 4,000.00 USD                       | Pending                  | APPROVE             |
|                  |                                             |                                     | Ministry of Education<br>and Science of the<br>Russian Federation | ,                                               |                                   | Maryland at College<br>Park                     |                                    |                          | DENY                |
| 02-Apr-2018      | Test_manuscript_plea<br>se_ignore_03262018e | Edwards,<br>Andy                    | Russian Foundation<br>for Basic Research;                         | American Chemical<br>Society                    | 26-Mar-2018                       | ACS University Test 01<br>- University of       | 4,000.00 USD                       | Approved                 | APPROVE             |
|                  |                                             |                                     | Ministry of Education<br>and Science of the<br>Duccing Endersting |                                                 |                                   | Maryland at College<br>Park                     |                                    |                          | DENY                |

9. Agreement Administrators can use the Billing Profiles tab to check token balances and usage by clicking on the arrow to the left of the Institution name (yellow circle). Notifications for token thresholds can be set by clicking on the bell shape to the right (blue circle).

| ~ | Your Institution Info Here     |                | Daily |  | 01-Jan-2020 | 31-Dec-2020 | Active | 4 |
|---|--------------------------------|----------------|-------|--|-------------|-------------|--------|---|
|   | Amount Approved for Invoicing  | 0.00 USD       |       |  |             |             |        |   |
|   | Number of APC Tokens Remaining | 20             |       |  |             |             |        |   |
|   | Value of APC Tokens Used       | 6,250.00 USD 🥝 |       |  |             |             |        |   |
|   | Number of APC Tokens Used      | 122            |       |  |             |             |        |   |

Click on create Notification to set up new notifications. These can be set to existing contacts from the profile or new contact information can be entered for notifications by choosing Other in the "Select Contacts" and clicking the green + sign. Do not forget to click Save when you are finished.

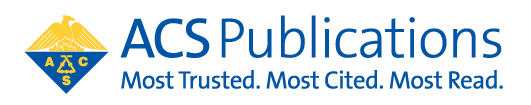

CREATE NOTIFICATION

There are no custom notifications currently setup for this profile.

| Billing Profiles                                                                                                    | Funding Requests Reports                                                                                                    |
|----------------------------------------------------------------------------------------------------|----------------------------------------------------------------------------------------------------|
| Billing Profiles > Manage Noti                                                                                                    | fications > Create Notification                                                                                                    |
| Create Notification f<br>1. SELECT CONTACTS                                                                                                | Your Institution Info here                                                                                                    |
| Select Contact                                                                                                    | ·                                                                                                    |
| 2. SELECT TRIGGER                                                                                                    |                                                                                                    |
| Trigger this email when                                                                                                    | Amount Approved for Invoicing     Number of APC Tokens Used     Number of APC Tokens Remaining     APC Threshold - Funds Remaining                                                                                                    |
| has reached<br>This number is the threshold t<br>Amount Approved for<br>Number of APC Toker<br>Number of APC Toker<br>APC Threshold - Fund | Enter a positive, numeric value  hat will trigger your custom email. Involcing emails will trigger once the amount of spending approved under this profile has reached or exceeded this number (in USD). Ins Used emails will trigger once the total number of tokens used under this profile has reached or exceeded this number. Ins Remaining emails will trigger once the total number of tokens available on this profile has reached or gone below this number. Is Remaining emails will trigger once the total threshold fund remaining on this profile has reached or gone below this number. SAVE |

10. Agreement Administrators have access to reporting on the Reports tab. This tab allows you to search transactions using a variety of attributes within CCC RightsLink.

| Clearance Instit                                                                                                    | utional Portal                                                                                                    |                                                                                                    | Welcome, Rhonda Lands<br>Sign Out                                                                                        | <b>?</b><br>Help                                 | Cive cha                       |
|----------------------------------------------------------------------------------------------------|----------------------------------------------------------------------------------------------------|----------------------------------------------------------------------------------------------------|----------------------------------------------------------------------------------------------------|--------------------------------------------------|--------------------------------|
| nstitution: ACS University                                                                                                    | Account #: 7001                                                                                                    | 1904831                                                                                                    |                                                                                                    |                                                  |                                |
| Velcome to the RightsLink® In<br>RightsLink® client publishers.<br>Jse the <b>Reports</b> tab to search<br>eview and pay your invoices of | nstitutional Portal. Use the <b>Billing Prof</b><br>Use the <b>Funding Requests</b> tab to revir<br>a and download a report of the APC tran<br>online. | files tab to view the special billing profile<br>iew and act on your queue of funding re<br>nsactions associated with your account                                        | es we have on file between your in<br>equests for researchers affiliated w<br>In the future, there will be an <b>Inv</b> | istitution i<br>rith your in<br><b>oices</b> tab | and<br>nstitution<br>for you t |
| Billing Profiles Fur                                                                                                    | nding Requests Reports                                                                                                    |                                                                                                    |                                                                                                    |                                                  |                                |
|                                                                                                    |                                                                                                    |                                                                                                    |                                                                                                    |                                                  |                                |
| Manuscript ID:                                                                                                    |                                                                                                    | Primary Author first name:                                                                                                    |                                                                                                    |                                                  |                                |
| Manuscript ID:<br>Manuscript name:                                                                                                    |                                                                                                    | Primary Author first name:<br>Primary Author last name:                                                                                                    |                                                                                                    |                                                  |                                |
| Manuscript ID:<br>Manuscript name:<br>Manuscript DOI:                                                                                     |                                                                                                    | Primary Author first name: Primary Author last name: Primary Author ID:                                                                                                   |                                                                                                    |                                                  |                                |
| Manuscript ID:<br>Manuscript name:<br>Manuscript DOI:<br>Publisher name:                                                                  |                                                                                                    | Primary Author first name:<br>Primary Author last name:<br>Primary Author ID:<br>Primary Author Institution:                                                              |                                                                                                    |                                                  |                                |
| Manuscript ID:<br>Manuscript name:<br>Manuscript DOI:<br>Publisher name:<br>Promotion name:                                               |                                                                                                    | Primary Author first name:<br>Primary Author last name:<br>Primary Author ID:<br>Primary Author ID:<br>Finany Author Institution:<br>Funding status: ①                    | All                                                                                                    |                                                  |                                |
| Manuscript ID:<br>Manuscript name:<br>Manuscript DOI:<br>Publisher name:<br>Promotion name:<br>Funder name:                               |                                                                                                    | Primary Author first name:<br>Primary Author last name:<br>Primary Author ID:<br>Primary Author Institution:<br>Funding status: ()<br>Payment status: ()                  |                                                                                                    |                                                  |                                |
| Manuscript ID:<br>Manuscript name:<br>Manuscript DOI:<br>Publisher name:<br>Promotion name:<br>Funder name:<br>Invoice number:            |                                                                                                    | Primary Author first name:<br>Primary Author last name:<br>Primary Author ID:<br>Primary Author Institution:<br>Funding status: (?)<br>Payment status: (?)<br>Order date: | All In last 30 days                                                                                                    |                                                  |                                |